本校為提供方便快速的繳費管道,於現有金融機構作業基礎下,提供大家更便捷的繳費服務。

使用 e-bill 全國繳費網操作流程:

1. 進入 e-bill 全國繳費網, 並備妥晶片金融卡讀卡機。

2. 選擇「捐款費用」的「公益慈善捐款」。

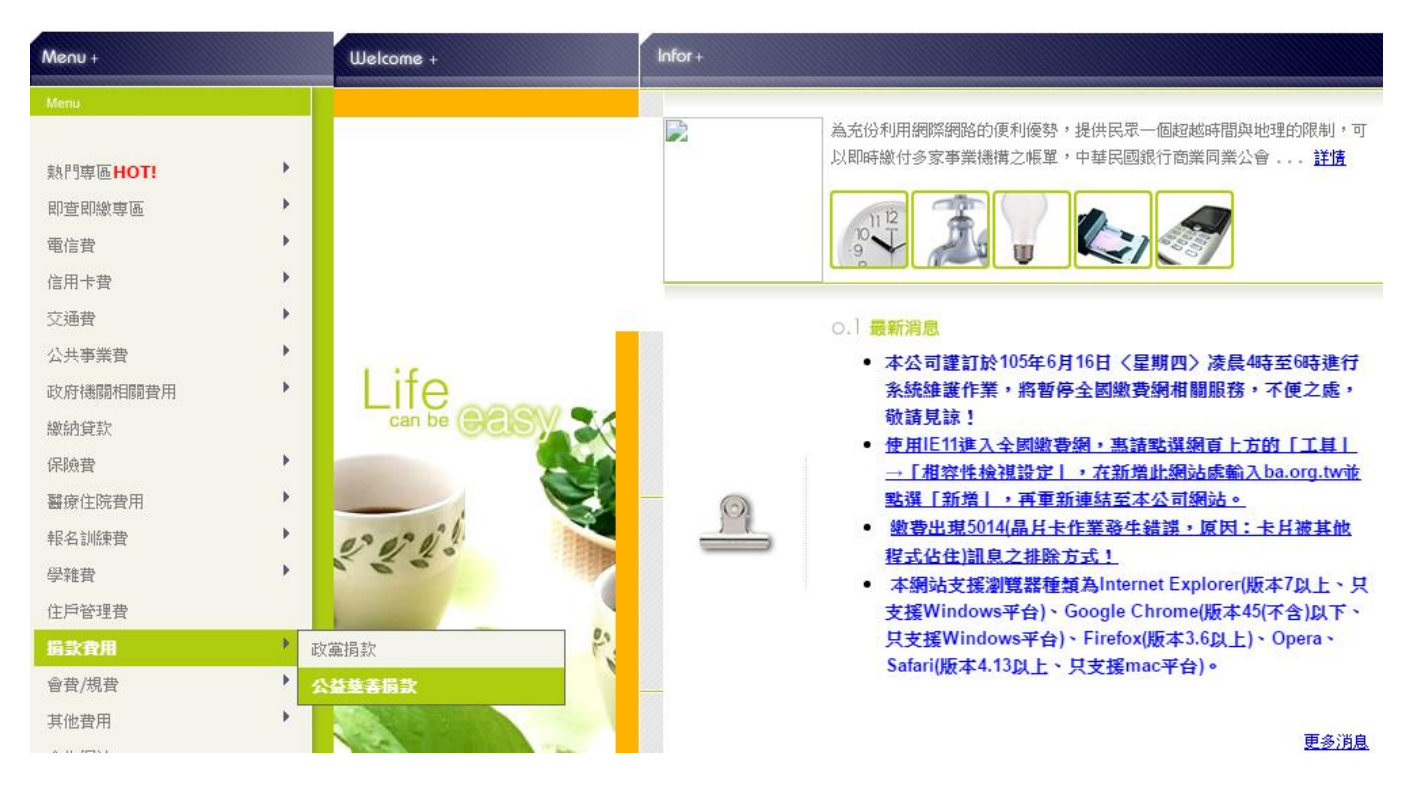

3. 填入「慈善團體」、「銷帳編號」、「繳款金額」。

※銷帳編號的輸入方式:

公益慈善捐款 :直接輸入行動電話號碼後九碼(0不輸入),作為銷帳編號。 例:行動電話號碼0912345678 請輸入:912345678

. **- - Bill 全 國 線 費 網** Safe | Quick | Convenient 5. 新手上路,請先參考「全國繳費網Q&A」(安裝方式諸點我)

| Menu +   | Txn +                      |                  |
|----------|----------------------------|------------------|
| Menu     |                            |                  |
|          | 💽 公益慈善捐款                   |                  |
| 熱門專區HOT! |                            |                  |
| 即查即繳專區   | 総費類別: <mark>公益慈善捐款</mark>  |                  |
| 電信費・     | 流程進度:輸入繳費資訊 回 確認頁 回 繳費交易結果 |                  |
| 信用卡費     | 慈善團體 <mark>(*)</mark>      | <b>請輸入繳費名稱</b> ▼ |
| 交通費 •    | 銷帳編號(*)                    | 三重三光基督教長老會       |
| 公共事業費    | 繳款金額(*)                    | 三峽興隆宮慈善損款        |
| 政府機關相關費用 |                            | 大樹國小教育儲蓄專戶       |
| 繳納貸款     |                            | 中華民國山難救助協會       |
| 保險費      | 步驟說明:                      | 中華民國內湖高中校友會      |
| 醫療住院費用   | 1.(*) 表示該欄位為必填欄位           | 中華民國百揚愛心協會       |
| 報名訓練費    |                            | 中華民國老殘關懷協會       |
| 學雜費      |                            | 中華民國紅十字會高雄市分會    |
| 住戶管理費    |                            | 中華民國救世慈善協會       |
| 捐款費用 🕨   |                            | 中華民國移道職盟         |
| 會費/規費    |                            | 中華民國國愛生命慈善協會     |

4. 確認資料正確後按「確認」鍵,即完成手續。〈請於轉帳完成後,來電告知 02-2720-3140 轉 104〉